## Nurse Author

## Navigating to CINAHL:

Step 1: Begin by going to the Benner Library Home page at library.olivet.edu.

Step 2: Click on "Subject Guides" on the Home page.

Step 3: Click on the "Nursing" Subject Guide.

**Step 4:** Navigate to the CINAHL Complete database.

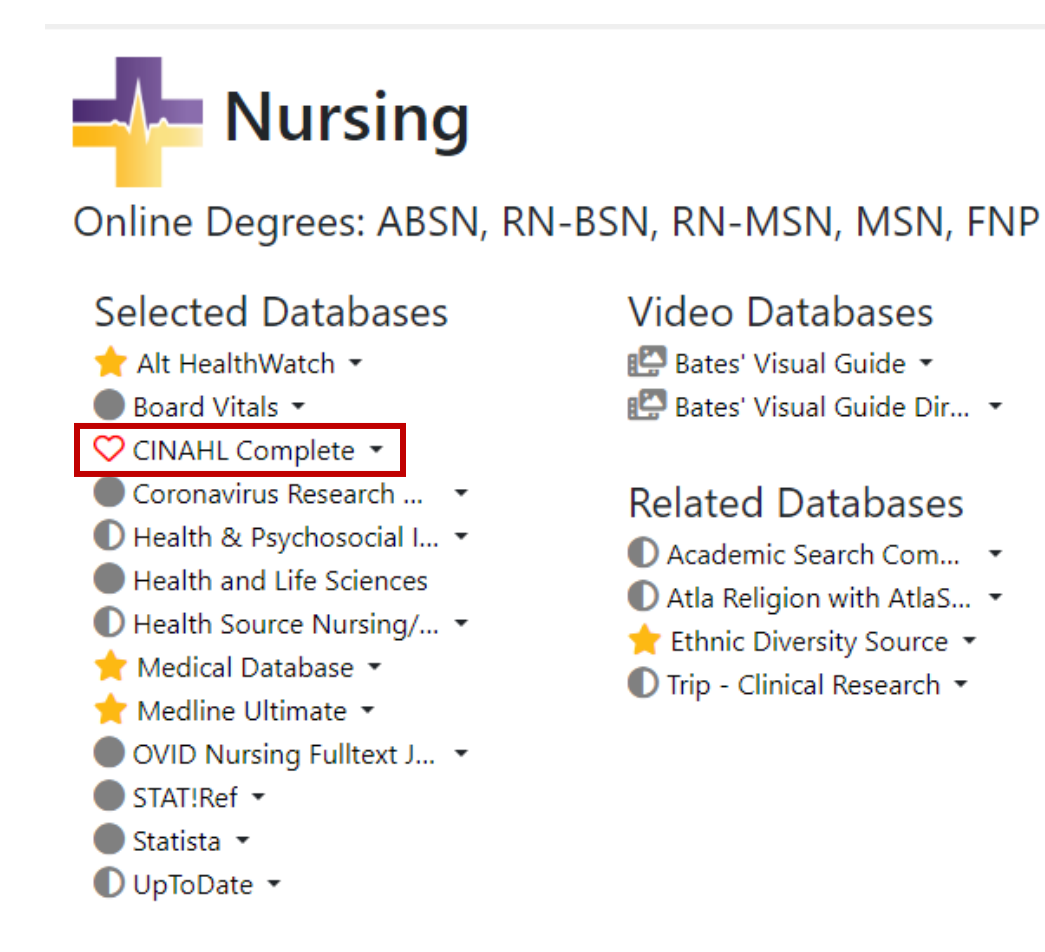

## Finding a Nurse Author in CINAHL Complete:

Search articles, books, journals & more

| Searching: CINAHL Complete                                                                                                    | Advanced search |
|----------------------------------------------------------------------------------------------------|-----------------|
| Enter any words                                                                                                    | Q               |
| Full Text     Image: Second second seco |                 |

**Step 1:** Select the "Advanced Search" option.

**Step 2:** Type in a search term applicable to the topic.

**Step 3:** To get the best search results check the "Peer Reviewed" and "Research Article" checkboxes. Scroll down until you reach "Clinical Queries" and check "Any Author is Nurse." Click search.

| Limit your results (4)                      |   |
|---------------------------------------------|---|
|                                             |   |
|                                             |   |
| References Available                        |   |
| Abstract Available                          |   |
| English Language                            |   |
| Peer Reviewed V Past 12 months              | 5 |
| Research Article                            |   |
|                                             |   |
| Search Only Pre-CINAHL  Past 5 years        |   |
| Exclude MEDLINE records                     |   |
| CE Module                                   |   |
| Evidence-Based Practice     O Past 10 years |   |
| Meta-Synthesis                              |   |
| Human                                       |   |
| First Author is Nurse      Custom range     |   |
| Any Author is Nurse                         |   |

**Step 4:** Click on an appropriate article title. Check for PDF or html fulltext. If fulltext is not available, the item can be requested via Interlibrary Loan.

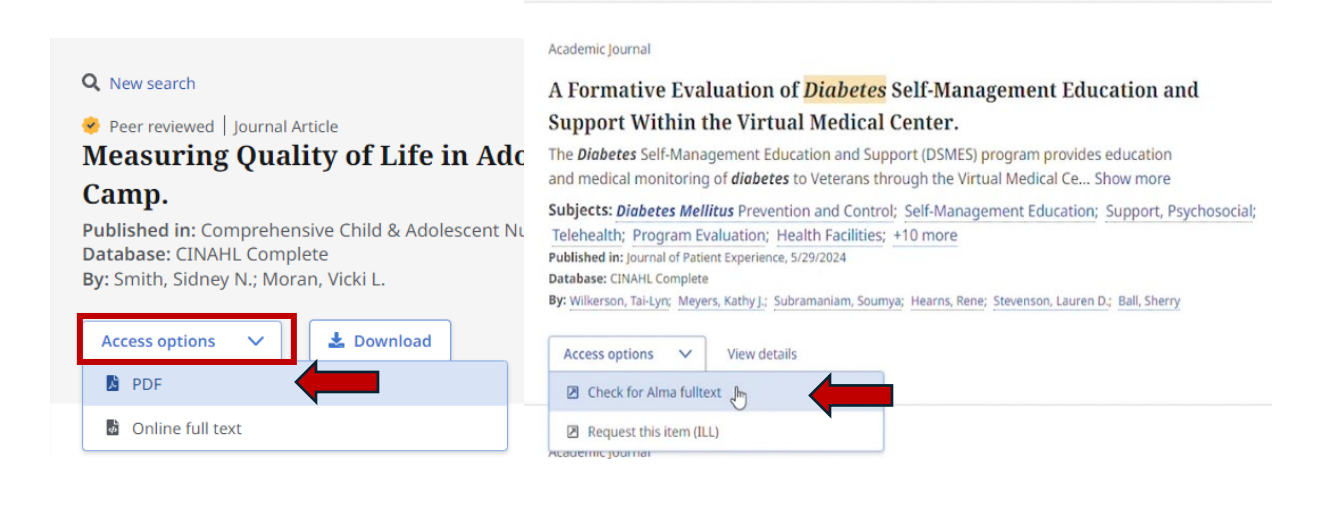

## For Additional Help:

For Additional Help: Contact a Librarian or stop by the Info Desk.

Phone: 815-939-5354

Email: ONULibrary@olivet.edu